# ડૉ. યાજ્ઞિક રોડ, રાજકોટ

પ્રવેશ પ્રક્રિયા વર્ષઃ ૨૦૨૨-૨૩ માર્ગદર્શન પુસ્તિકા

કૉલેજ વેબસાઇટ લિંક

https://www.dhcollege.ac.in

- આ કોલેજ માં B.A. SEM-1 માં પ્રવેશ મેળવવા ઈચ્છતા વિધાર્થીઓએ પ્રવેશ ફોર્મ online ભરવાના રહેશે.
- 2. પ્રવેશ અંગેની સૂચનાઓ વિધાર્શીઓએ ધ્યાનથી વાંચવી.
- 3. જે વિધાર્થીને ૫૦% કે તેથી વધુ ટકા ધરાવતા હ્યે, તથા વર્ષ ૨૦૨૧-૨૦૨૨ માં પ્રથમ પ્રયાસે પાસ કરેલ હ્યે, તેઓને જ હાલમાં વહેલા તે પહેલા ના ધોરણે તા. ૦૬/૦૬/૨૦૨૨ થી તા. ૧૫/૦૬/૨૦૨૨ ને સમય સવારે ૧૦:૦૦ થી ૦૧:૦૦ વાગ્યા સુધી પ્રવેશ આપવામાં આવશે.
- અરજીપત્રક માં દર્શાવેલ બધીજ વિગતો વિધાર્થીએ ભરવાની રહેશે. ખોટી કે અધુરી માહિતી ભરનાર વિધાર્થીનું ફોર્મ ૨૯ ગણાશે.
- 5. વિધાર્થીએ વિષય પસંદગી કરવાની હોય, તે માટે કોષ્ટક ૧ (નીચે આપેલ છે.) મુજબ પસંદ કરવાના રહેશે. અરજી કરતી વખતે વિધાર્થી દ્વારા જે વિષય પસંદ કરવામાં આવેલ હશે તે જ આખરી રહેશે. (એડમિશન કન્ફર્મ થયા બાદ વિષય પસંદગી માં કોઇપણ ફેરફાર થઈ શકશે નહિ જેની વિધાર્થીએ ગંભીર નોંધ લેવી.)
- અરજીપત્રક સાથે નીચે જણાવેલ અસલ (Original) પ્રમાણપત્રો ઓનલાઇન અપલોડ કરવાના રહેશે.
  - a. 10<sup>th</sup> ઓરિજનલ માર્કશીટ (જો એક કરતા વધુ પ્રયત્નો હોય તો બધી જ)
  - b. 12<sup>th</sup> ઓરિજનલ/ઓનલાઇન માર્કશીટ (જો એક કરતા વધુ પ્રયત્નો હોય તો બધી જ)
  - c. શાળા છોડ્યા અંગે નુ પ્રમાણપત્ર (LC)
  - d. આધારકાર્ડ
  - e. અનામત કેટેગરી અથવા અન્ય કોઈપણ કેટેગરીનો લાભ લેવા માગતા હોય તો તે અંગે
    નું જાતિનું પ્રમાણપત્ર. (લાગુ પડતુ હોય તો)
  - f. SEBC/OBC કેટેગરીના વિધાર્થીએ તા. ૦૧૮૦૪૮૨૦૨૧ પછીનું ગુજરાત સરકારના સત્તાધારી સત્તા દ્વારા આપવામાં આવેલ નોન ક્રિમીલેયર સર્ટીફિકેટ (NCL). (લાગુ પડતુ હોય તો)
  - g. શારીરિક અસક્ત અરજદાર માટે સિવિલ સર્જન અથવા સમકક્ષ અધિકારીએ ફાળવેલ શારીરિક અશક્તતાનું પ્રમાણપત્ર. (લાગુ પડતુ હોય તો)

- h. તાજેતરમાં પડાવેલ પાસપોર્ટ સાઈઝ નો ફોટો ૩.૫ \* ૪.૫ cm કલર ફોટો (સફેદ બેકગ્રાઉંડ વાળો ફોટો જ માન્ય રહેશે)
- 7. વિધાર્થીએ ઓનલાઈન ફોર્મ ભરી કોલેજમાં ડોક્યુમેન્ટની ચકાસણી માટે રૂબરૂ આવે તે સમચે જરૂરી બધા જ અસલ પ્રમાણપત્રો તથા અરજીપત્રકમાં જણાવ્યા મુજબ ના સ્વ-પ્રમાણિત પ્રમાણપત્રોની બે (૨) નકલ સાથે પ્રવેશ સમિતિ સમક્ષ રજુ કરવાના રહેશે.
- સમગ્ર પ્રવેશ પ્રક્રિયા દરમ્યાન વિદ્યાર્થી દ્રારા કોઈ પણ પ્રકારની ખોટી માહિતી આપવામાં આવેલ હશે તો તે અરજી/પ્રવેશ રદ કરવાને પાત્ર થશે.
- 9. એડમિશન ફી એક વખત ભરાઈ ગયા બાદ પરત આપવામાં આવશે નહીં.
- 10. જો નિયત સમયમાં વિધાર્થી ફી ભરવામાં અથવા ડોક્યુમેન્ટ ચકાસણી પ્રક્રિયામાં નિષ્ફળ જશે તો તેનો પ્રવેશ પરનો ઠક રદ કરવામાં આવશે.
- 11. NCC ની ભરતી પ્રક્રિયા એડમિશન થઇ ગયા બાદ વેબસાઇટ પર તારીખ મુકવામાં આવશે. તે માટે કોઇ પણ જાતનું અલગથી ફોર્મ ભરવાનું રહેતું નથી.
- 12. આચાર્યશ્રી તથા પ્રવેશ કમિટી નો નિર્ણય આખરી રહેશે
- 13. વિદ્યાર્થીએ વર્ગો નિયમિત ભરવાના રહેશે. સરકારશ્રી તરફથી મળતી વખતો વખત ની તમામ સૂચનાઓ કૉલેજની વેબસાઇટ પર મુકવામાં આવશે તથા કોલેજના નીતિ નિયમોનું પાલન કરવાનું રહેશે. જો વિદ્યાર્થી દ્વારા આ નિયમોનું પાલન કરવામાં નહી આવે તો તેનો પ્રવેશ રદ કરવાને પાત્ર થશે.
- 14. દરેક વિદ્યાર્થી પાસે શિસ્ત અને સુવ્યવહારનો આગ્રહ રાખવામાં આવે છે.
- 15. વિધાર્થીઓ માટે કોલેજમાં શૈક્ષણિક કાર્ય માટે સમય સવારે ૧૦:૦૦ થી બપોરે ૩:૩૦ કલાક નો રહેશે.

#### <u>પ્રવેશ ફી (સેમેસ્ટર - ૧ માટે)</u>

| BOYS માટે ફી  | ૧૨૦૦/- |
|---------------|--------|
| GIRLS માટે ફી | \$00/- |

\* સરકારશ્રી અને સૌરાષ્ટ્ર યુનિવર્સિટીની ધારાધોરણ મુજબ ફી ના માળખામાં ફેરફાર થઇ શકે છે.

|                    | વિષય પસંદગી માર્ગદર્શન કો     | ષ્ટક ૧                           |
|--------------------|-------------------------------|----------------------------------|
| મુખ્ય વિષ્ય        | પ્રથમ ગૌણ ૧                   | દ્વિતિય ગૌણ ૨                    |
| Core(Main) Subject | Elective 1                    | Elective 2                       |
|                    | Gujarati<br>(ગુજરાતી)         | Geography (ભૂગોળ)                |
|                    |                               | History (ઈતિહ્રાસ)               |
|                    |                               | Political Science (રાજ્યશાસ્ત્ર) |
|                    |                               | Economics (અર્થશાસ્ત્ર)          |
| English            | Hindi<br>(தெசி)               | History (ઈતિહ્રાસ)               |
| (અંગ્રેજી)         | (10001)                       | Philosophy (તત્વજ્ઞાન)           |
|                    |                               | Economics (અર્થશાસ્ત્ર)          |
|                    | Sanskrit                      | Geography (ભૂગોળ)                |
|                    | (સંસ્કૃત)                     | Philosophy (તત્વજ્ઞાન)           |
|                    |                               | Political Science (રાજ્યશાસ્ત્ર) |
|                    |                               | Geography (ભૂગોળ)                |
|                    | English<br>(Rij Dov)          | History (ઈતિહાસ)                 |
|                    | (새깃짱)                         | Political Science (રાજ્યશાસ્ત્ર) |
|                    | Hindi<br>(હિન્દી)             | History (ઈતિહાસ)                 |
| Gujarati           |                               | Psychology (મનોવિજ્ઞાન)          |
| (ગુજરાતી)          |                               | Sociology (સમાજશાસ્ત્ર)          |
|                    | Sanskrit<br>(સંસ્કૃત <b>)</b> | Geography (ભૂગોળ)                |
|                    |                               | Psychology (મનોવિજ્ઞાન)          |
|                    |                               | Political Science (રાજ્યશાસ્ત્ર) |
|                    |                               | Sociology (સમાજશાસ્ત્ર)          |
|                    |                               | History (ઈતિહાસ)                 |
|                    | Gujarati<br>()।अश्वती)        | Psychology (મનોવિજ્ઞાન)          |
|                    | (3) 0 0000                    | Sociology (સમાજશાસ્ત્ર)          |
|                    | Fuellah                       | Economics (અર્થશાસ્ત્ર)          |
| Hindi              | English<br>(ພ່ວງ <u></u> න)   | History (ઈતિહ્રાસ)               |
| (હિન્દી)           | (-(-,-))                      | Philosophy (તત્વજ્ઞાન)           |
|                    |                               | Economics (અર્થશાસ્ત્ર)          |
|                    | Sanskrit                      | Philosophy (તત્વજ્ઞાન)           |
|                    | (સંસ્કૃત)                     | Sociology (સમાજશાસ્ત્ર)          |
|                    |                               | Psychology (મનોવિજ્ઞાન)          |

#### 2025-53

| મુખ્ય વિષ્ય        | પ્રથમ ગૌણ ૧                         | દ્વિતિય ગૌણ ર                    |
|--------------------|-------------------------------------|----------------------------------|
| Core(Main) Subject | Elective 1                          | Elective 2                       |
|                    | English                             | Economics (અર્થશાસ્ત્ર)          |
|                    |                                     | Geography (ભૂગોળ)                |
|                    | (અંગ્રેજી)                          | Philosophy (તત્વજ્ઞાન)           |
|                    |                                     | Political Science (રાજ્યશાસ્ત્ર) |
|                    | Hindi                               | Economics (અર્થશાસ્ત્ર)          |
| Sanskrit           |                                     | Psychology (મનોવિજ્ઞાન)          |
| (સંસ્કૃત)          | (હિન્દી)                            | Philosophy (તત્વજ્ઞાન)           |
|                    |                                     | Sociology (સમાજશાસ્ત્ર)          |
|                    |                                     | Geography (ભૂગોળ)                |
|                    | Gujarati                            | Sociology (સમાજશાસ્ત્ર)          |
|                    | (ગુજરાતી)                           | Psychology (મનોવિજ્ઞાન)          |
|                    |                                     | Political Science (રાજ્યશાસ્ત્ર) |
|                    | Geography                           | English (અંગ્રેજી)               |
|                    | (ભૂગોળ)                             | Sanskrit (સંસ્કૃત)               |
|                    | History<br>(ઈતિહાસ)                 | English (અંગ્રેજી)               |
|                    |                                     | Hindi (డ్రిం <del>ర్</del> l)    |
| Economics          | Psychology<br>(મનોવિજ્ઞાન)          | Hindi (နြ <del>ေ</del> ငါ)       |
| (અર્થશાસ્ત્ર)      |                                     | Sanskrit (સંસ્કૃત)               |
|                    | Political Science<br>(રાજ્યશાસ્ત્ર) | English (અંગ્રેજી)               |
|                    |                                     | Sanskrit (સંસ્કૃત)               |
|                    | Sociology<br>(સમાજશાસ્ત્ર)          | Hindi (၆ <del>.</del> ေါ)        |
|                    |                                     | Sanskrit (સંંસ્કૃત)              |
|                    | Economics                           | English (અંગ્રેજી)               |
|                    | (અર્થશાસ્ત્ર)                       | Sanskrit (સંસ્કૃત)               |
|                    | History                             | English (અંગ્રેજી)               |
|                    | (ઈતિહાસ)                            | Gujarati (ગુજરાતી)               |
| Geography          | Philosophy                          | English (અંગ્રેજી)               |
| (ભૂગોળ)            | (તત્વજ્ઞાન)                         | Sanskrit (સંસ્કૃત)               |
|                    | Psychology                          | Gujarati (ગુજરાતી)               |
|                    | (મનોવિજ્ઞાન)                        | Sanskrit (સંસ્કૃત)               |
|                    | Sociology                           | Gujarati (ગુજરાતી)               |
|                    | (સમાજશાસ્ત્ર)                       | Sanskrit (સંસ્કૃત)               |

| મુખ્ય વિષ્ય        | પ્રથમ ગૌણ ૧                         | દ્વિતિય ગૌણ ર                |  |
|--------------------|-------------------------------------|------------------------------|--|
| Core(Main) Subject | Elective 1                          | Elective 2                   |  |
|                    | Economics                           | English (અંગ્રેજી)           |  |
|                    | (અર્થશાસ્ત્ર)                       | Hindi (နြ <del>e</del> ငါ)   |  |
|                    | Geography                           | English (અંગ્રેજી)           |  |
|                    | (ભૂગોળ)                             | Gujarati (ગુજરાતી)           |  |
|                    | Philosophy                          | English (અંગ્રેજી)           |  |
| History            | (તત્વજ્ઞાન)                         | Hindi (હિન્દી)               |  |
| (ઈતિહાસ)           | Psychology                          | Hindi (డ్రిం <del>ర్</del> ) |  |
|                    | (મનોવિજ્ઞાન)                        | Gujarati (ગુજરાતી)           |  |
|                    | Political Science                   | English (અંગ્રેજી)           |  |
|                    | (રાજ્યશાસ્ત્ર)                      | Gujarati (ગુજરાતી)           |  |
|                    | Sociology                           | Hindi (હિન્દી)               |  |
|                    | (સમાજશાસ્ત્ર)                       | Gujarati (ગુજરાતી)           |  |
|                    | Geography                           | English (અંગ્રેજી)           |  |
|                    | (ભૂગોળ)                             | Sanskrit (સંસ્કૃત <b>)</b>   |  |
|                    | History<br>(ઈતિહાસ)                 | English (અંગ્રેજી)           |  |
|                    |                                     | Hindi (હિન્દી)               |  |
| Philosophy         | Psychology<br>(મનોવિજ્ઞાન)          | Hindi (હિન્દી)               |  |
| (તત્વજ્ઞાન)        |                                     | Sanskrit (સંસ્કૃત <b>)</b>   |  |
|                    | Political Science<br>(રાજ્યશાસ્ત્ર) | English (અંગ્રેજી)           |  |
|                    |                                     | Sanskrit (સંસ્કૃત <b>)</b>   |  |
|                    | Sociology                           | Hindi (နြ <del>ေ</del> ႕ေ)   |  |
|                    | (સમાજશાસ્ત્ર)                       | Sanskrit (સંસ્કૃત)           |  |
|                    | Economics                           | Hindi (နြச္சါ)               |  |
|                    | (અર્થશાસ્ત્ર)                       | Sanskrit (સંસ્કૃત)           |  |
|                    | Geography                           | Gujarati (ગુજરાતી)           |  |
|                    | (ભૂગોળ)                             | Sanskrit (સંસ્કૃત)           |  |
| Sociology          | History                             | Gujarati (ગુજરાતી)           |  |
| (સમાજશાસ્ત્ર)      | (ઈતિહાસ)                            | Hindi (နြ <del></del> ောင်)  |  |
|                    | Philosophy                          | Hindi (၆၈-El)                |  |
|                    | (તત્વજ્ઞાન)                         | Sanskrit (સંસ્કૃત <b>)</b>   |  |
|                    | Political Science                   | Gujarati (ગુજરાતી)           |  |
|                    | (રાજ્યશાસ્ત્ર)                      | Sanskrit (સંસ્કૃત)           |  |

#### 2025-53

| મુખ્ય વિષ્ય        | પ્રથમ ગૌણ ૧                         | દ્વિતિય ગૌણ ર                 |
|--------------------|-------------------------------------|-------------------------------|
| Core(Main) Subject | Elective 1                          | Elective 2                    |
|                    | History                             | Gujarati (ગુજરાતી)            |
|                    | (ઈતિહાસ)                            | Hindi (డ్రిం <del>ట్</del> )  |
|                    | Philosophy                          | Hindi (డ్రిం <del>ట్</del> )  |
|                    | (તત્વજ્ઞાન)                         | Sanskrit (સંસ્કૃત)            |
| Psychology         | Economics                           | Hindi (డ్రిం <del>క్</del> () |
| (મનોવિજ્ઞાન)       | (અર્થશાસ્ત્ર)                       | Sanskrit (સંસ્કૃત)            |
|                    | Geography                           | Gujarati (ગુજરાતી)            |
|                    | (ભૂગોળ)                             | Sanskrit (સંસ્કૃત <b>)</b>    |
|                    | Political Science<br>(રાજ્યશાસ્ત્ર) | Gujarati (ગુજરાતી)            |
|                    |                                     | Sanskrit (સંસ્કૃત)            |
|                    | History<br>(ઈતિહાસ)                 | Gujarati (ગુજરાતી)            |
|                    |                                     | English (અંગ્રેજી <b>)</b>    |
|                    | Sociology<br>(સમાજશાસ્ત્ર)          | Gujarati (ગુજરાતી)            |
|                    |                                     | Sanskrit (સંસ્કૃત <b>)</b>    |
| Political Science  | Economics                           | English (અંગ્રેજી)            |
| (રાજ્યશાસ્ત્ર)     | (અર્થશાસ્ત્ર)                       | Sanskrit (સંસ્કૃત <b>)</b>    |
|                    | Philosophy                          | English (અંગ્રેજી)            |
|                    | (તત્વજ્ઞાન)                         | Sanskrit (સંસ્કૃત <b>)</b>    |
|                    | Psychology                          | Gujarati (ગુજરાતી)            |
|                    | (મનોવિજ્ઞાન)                        | Sanskrit (સંસ્કૃત)            |

# ઓનલાઈન ફોર્મ અંગે ની સરળ સમજુતી અનુક્રમણિકા

| ક્રમ | વિગત                             | પેજ |
|------|----------------------------------|-----|
| 1.   | ઓનલાઇન રજીસ્ટ્રેશન કઇ રીતે કરવું | Ŀ   |
| 2.   | લોગિન કેવી રીતે કરવું            | ११  |
| 3.   | લોગિન થયા બાદ અરજીપત્રક કેવી     | ૧૨  |
|      | રીતે ભરવું                       |     |
| 4.   | ફોર્મ રિવ્યુ અને ફાઇનલ સબમિટ     | ৭৩  |

# 1. ઓનલાઇન રજીસ્ટ્રેશન કઇ રીતે કરવું

- સૌ પ્રથમ <u>www.dhcollege.ac.in</u> લીંક પર જવું
- ત્યા ADMISSION બટન પર ક્લિક કરવું.
- ત્યારબાદ નીચે મુજબની screen દેખાશે.

| स्टममेन जयते | Dharmendrasinhji Arts College<br>Dr Yagnik Road, Rama Krishan Nagar, Rajkot, Gujarat 360001<br>Phone : 0281 - 246 5632 | Ø |
|--------------|----------------------------------------------------------------------------------------------------|---|
| Adm          | nission Login                                                                                                    |   |
| User ID      |                                                                                                    |   |
| User ID      |                                                                                                    |   |
| Password     |                                                                                                    |   |
| Password     |                                                                                                    |   |
|              |                                                                                                    |   |
|              |                                                                                                    |   |
|              | Logir                                                                                                    |   |
|              | Login<br>New Registration                                                                                              |   |

- અહિ તમારે New Registration બટન પર ક્લિક કરશો ત્યારબાદ નીચે મુજબની screen દેખાશે.
- અહિ તમારે 12<sup>th</sup> ની માર્કશીટ મુજબ નું નામ, બેઠક ક્રમાંક, વર્ષ, મોબાઇલ નંબર, ઇ-મેઇલ તથા જન્મ તારીખ ની વિગતો ભરવી.
- ત્યારબાદ સ્ક્રીન ઉપર જ તમને User ID & Password દેખાશે, તે સાચવીને રાખવા.

| શ્રી ધર્મેંદ્રસિંહજી આર્ટસ કૉલેજ, રાજક | ડીટ |
|----------------------------------------|-----|
|----------------------------------------|-----|

5055-53

| प्रियमेव<br>सत्यमेव जयते | <b>Dharme</b><br>r Yagnik Road, Rai<br>none : 0281 - 246 | <b>ndrasin</b><br><sup>ma Krishan Naga<br/>5632</sup> | <b>hji Arts</b><br>r, Rajkot, Gujarat S | College |   |
|--------------------------|----------------------------------------------------------|-------------------------------------------------------|-----------------------------------------|---------|---|
|                          |                                                          |                                                       |                                         |         |   |
| New F                    | Registr                                                  | ation                                                 |                                         |         |   |
| Name                     |                                                          |                                                       |                                         |         |   |
| 12th Seat Numbe          | r                                                        |                                                       |                                         |         |   |
| G123456                  |                                                          |                                                       | 2020                                    |         | ~ |
| Mobile No                |                                                          |                                                       |                                         |         |   |
| Mobile                   |                                                          |                                                       |                                         |         |   |
| Email ID                 |                                                          |                                                       |                                         |         |   |
| Email ID                 |                                                          |                                                       |                                         |         |   |
| Date of Birth            |                                                          |                                                       |                                         |         |   |
| Dav                      | ~                                                        | Month                                                 | ~                                       | Year    | ~ |
|                          |                                                          | Reg                                                   | ister                                   |         |   |
|                          | Alr                                                      | eady Registe                                          | erd? Loain he                           | ere     |   |

 બધી જ વિગતો ભરાઇ જાય ત્યાર બાદ Register બટન પર ક્લિક કરવું અને screen ઉપર તમને User ID & Password દેખાશે. તે સમગ્ર પ્રવેશ પ્રકિયા દરમિયાન તમારે સાચવીને રાખવાના રહેશે.

# 2. લોગિન કેવી રીતે કરવું

• User ID & Password મળ્યા બાદ તે તમારે અહિ આ ફોર્મમાં દર્શાવવા

| सत्यमेव जयते | Dharmendrasinhji Arts College<br>Dr Yagnik Road, Rama Krishan Nagar, Rajkot, Gujarat 360001<br>Phone : 0281 - 246 5632 |  |
|--------------|----------------------------------------------------------------------------------------------------|--|
| Adm          | ission Login                                                                                                    |  |
| User ID      |                                                                                                    |  |
| Password     |                                                                                                    |  |
| rassword     |                                                                                                    |  |
| Password     |                                                                                                    |  |
| Password     | Login                                                                                                    |  |
| Password     | Login<br>New Registration                                                                                              |  |

• ત્યારબાદ Login બટન પર ક્લિક કરવું.

#### 3. લોગિન થયા બાદ અરજીપત્રક કેવી રીતે ભરવું

- લોગિન થયા બાદ તમને બધી જ સૂચનાઓ આવશે. તે ધ્યાનથી વાંચી સમજી I Agree & Continue બટન પર ક્લિક કરવું
- ત્યારબાદ આ મુજબનું Personal Details નું step દેખાશે.

| Personal Details                   |                                                 |                                                |           |
|------------------------------------|-------------------------------------------------|------------------------------------------------|-----------|
| iurname                            | તમારી અટક - 12ની માર્કશીટ મુજબ                  | As Per HSC Marksheet                           |           |
| ïrst Name                          | તમારું નામ - 12ની માર્કશીટ મુજબ                 | As Per HSC Marksheet                           |           |
| ather's/Husband Name               | તમારા પિતાશ્રી/પતિ નું નામ - 12ની માર્કશીટ મુજબ | As Per HSC Marksheet                           |           |
| Vother's Name                      | તમારા માતૃશ્રીનું નામ                           |                                                |           |
| Date of Birth                      | 08/02/1989                                      |                                                |           |
| Place of Birth                     | તમારૂં જન્મ સ્થળ                                |                                                |           |
| Student Mobile No                  | વિધાર્થી નો મોબાઇલ નંબર                         |                                                |           |
| Father's/Husband Mobile No         | વાલીનો મોબાઇલ નંબર                              |                                                |           |
| Email                              | તમારૂ ઇ-મેઇલ એડ્રેસ                             | Any Further Communication will be sen<br>Email | t to this |
| Nationality                        | Indian                                          |                                                |           |
| Gender                             | સ્રી / પુરૂષ                                    | ~                                              |           |
| Aadhar No                          | આધાર નંબર                                       |                                                |           |
| Category                           | General / EWS / OBC / SC / ST                   | ~                                              |           |
| Religion                           | ษม์                                             | ~                                              |           |
| Whether Minority ?                 | લધુમતિમાં આવો છે? હ્ય/ ના                       | ~                                              |           |
| Caste                              | તમારી જાતિ (સ્કુલ લિવિંગ મુજબ)                  |                                                |           |
| Blood Group                        | બ્લડ ગૃપ                                        | ~                                              |           |
| Marital Status                     | પરણિત / અપરણિત                                  | ~                                              |           |
| Mother Tongue                      | Gujarati તમારી માતૃભાષા                         |                                                |           |
| Whether Physically Handicapped(PH) | શારીરિક અસકતતા ધરાવો છે?                        | ~                                              |           |

 અહિ તમારે જરૂરી બધી જ વિગતો દર્શાવી, Save & Continue બટન પર ક્લિક કરવું

- ત્યારબાદ આ મુજબનું Correspondence Details નું step દેખાશે.
- અહિ તમારે સ્થાનિક (Local) તથા કાયમી (Permanent) સરનામું લખવું

| B.A. Sem 1 Form                        |                                                    |       |
|----------------------------------------|----------------------------------------------------|-------|
| Personal Details Correspondence Detail | s Education Details Subject Selection Upload Docum | ients |
| Correspondence Deta<br>Local Address   | ils                                                |       |
| State                                  | Gujarat                                            | ~     |
| District                               | Rajkot                                             | *     |
| Taluka                                 | Rajkot                                             |       |
| City/Village Name                      | Rajkot                                             |       |
| Pin Code                               | 360002                                             |       |
| Address Line 1                         | House Name / Street Name                           |       |
| Address Line 2                         | Near xyz colony                                    |       |
| Permanent Address                      | Idress?                                            |       |
| State                                  | Gujarat                                            | •     |
| District                               | Rajkot                                             | ~     |
| Taluka                                 | Rajkot                                             |       |
| City/Village Name                      | Rajkot                                             |       |
| Pin Code                               | 360002                                             |       |
| Address Line 1                         | House Name / Street Name                           |       |
| Address Line 2                         | Near xyz colony                                    |       |
|                                        | Back Save & Continue                               |       |

• ત્યારબાદ Save & Continue બટન પર ક્લિક કરવું

- ત્યારબાદ આ મુજબનું Education Details નું step દેખાશે.
- અહિ તમારે ધો. ૧૦ તથા ધો. ૧૨ ની વિગતો ભરવી.
- જો એક કરતા વધુ પ્રયત્નથી (Try) પરિક્ષા પાસ કરેલ હોય, તો બેઠક ક્રમાક માં છેલ્લી પરીક્ષા ના બેઠક ક્રમાંક નાખવા તથા Obtained Marks માં પાસ કરેલ બધા જ વિષયો નો ટોટલ ગુણ લખવા.

| B.A. Sem 1 Form                         |                   |            |           |               |       |
|-----------------------------------------|-------------------|------------|-----------|---------------|-------|
| Personal Details Correspondence Details | Education Details | Subject    | Selection | Upload Docume | nents |
| Education Details<br>10th (SSC) Details |                   |            |           |               |       |
| University / Institute / School Name    | GSSEB             |            |           |               |       |
| Month & Year of Exam                    | March             | <b>v</b> / | 2018      | ~             | ~     |
| Seat No                                 | C123456           |            |           |               |       |
| Total Marks                             | 700               |            |           |               |       |
| Obtained Marks                          | 600               |            |           |               |       |
| Percentage (%)                          | 85.71             |            |           |               |       |
| No of Try                               | 1                 |            |           | ~             | ~     |
| 12th (HSC) Details                      |                   |            |           |               |       |
| Board Name                              | GSHSEB            |            |           |               |       |
| Stream                                  | Arts              |            |           |               |       |
| Month & Year of Exam                    | March             | <b>~</b> / | 2020      | ~             | ~     |
| Seat No                                 | G123456           |            |           |               |       |
| Total Marks                             | 700               |            |           |               |       |
| Obtained Marks                          | 630               |            |           |               |       |
| Percentage (%)                          | 90.00             |            |           |               |       |
| No of Try                               | 1                 |            |           |               | ~     |
|                                         | В                 | ack        | Save & O  | Continue      |       |

• ત્યારબાદ Save & Continue બટન પર ક્લિક કરવું

• ત્યારબાદ આ મુજબનું Subject Selection નું step દેખાશે.

| B.A. Sem 1 Form                        |                                       |                  |                                                                                                    |
|----------------------------------------|---------------------------------------|------------------|----------------------------------------------------------------------------------------------------|
| Personal Details Correspondence Detail | s Education Details Subject Selection | Upload Documents |                                                                                                    |
| B.A. Subject Selection                 | 1                                     |                  |                                                                                                    |
| Compulsory Subject 1                   | English                               | ~                | ધો.૧૨ માં અંગ્રેજી વિષય સાથે પાસ થનાર વિદ્યાર્થી જ<br>ભાષા (Language) અંગ્રેજી રાખી શકશે. બાકીના<br>વિદ્યાર્થીઓએ ભાષા ફિન્દી રાખવાની રફેશે                               |
| Compulsory Subject 2                   | Sanskrit                              | ~                |                                                                                                    |
| Core(Main) Subject                     | Enalish (યંગ્રેજી)                    | ~                | મુખ્ય વિષય અંગ્રેજી રાખવા માંગતા વિધાર્થીએ ધો.૧૨ ની<br>માર્કશીટ માં અંગ્રેજી વિષય માં ૪૫ કે ૪૫ શ્રી વધુ માર્કસ<br>આવેલ હોય તેજ વિદ્યાર્થી મુખ્ય વિષય અંગ્રેજી રાખી શકશે. |
| Elective Subject 1                     | Gujarati (ગુજરાતી)                    | ~                |                                                                                                    |
| Elective Subject 2                     | Geography (ભુગોળ)                     | ~                |                                                                                                    |
|                                        | Back Save & C                         | Continue         |                                                                                                    |

- અહિ તમારે વિષય પસંદગી કરવાની હોય, ધ્યાનથી, સમજી વિચારીને વિષય પસંદ કરવા. પ્રવેશ કન્ફ્રમ થયા બાદ વિષય ફેરબદલ કરી શકાશે નહિ.
- વિષય પસંદ કરવા માટે કોષ્ટક ૧ (નીચે આપેલ છે) મુજબ જોઇને પસંદ કરવા.
- વિષય પસંદગી થઇ જાય, ત્યારબાદ Save & Continue બટન પર ક્લિક કરવું

- ત્યારબાદ આ મુજબનું Upload Documents નું last step દેખાશે.
- અહિ તમારે બધા જ અસલ ડોક્યુમેંટ ના ફોટા પાડીને (ફોટા માં બધુ
  વ્યવસ્થિત દેખાય તે મુજબ), અને તેની સાઇઝ 500 KB થી વધે નહિ તે મુજબ અપલોડ કરવા.
- ધો. ૧૦ તથા ધો. ૧૨ માં એક કરતા વધુ પ્રયત્નો (Try) થી પરિક્ષા પાસ કરેલ હોય તો બધી જ માર્કશીટ ના ફોટા પાડી, તેની એક જ PDF માં જ બધી ભેગી કરી તેની ફાઇલ બનાવી ને અપલોડ કરવી.
- Profile Photo તથા Signature આપેલ સૂચના મુજબ ની સાઇઝ નો તથા સફેદ બેકગ્રાઉન્ડ વાળો જ અપલોડ કરવુ.

B.A. Sem 1 Form

| Personal Details                                | Correspondence Details                                   | Education Details      | Subject Selection      | Upload Documents |                                                                                                    |
|-------------------------------------------------|----------------------------------------------------------|------------------------|------------------------|------------------|----------------------------------------------------------------------------------------------------|
| Upload D                                        | ocuments                                                 |                        |                        |                  |                                                                                                    |
| ડોક્યુમેન્ટ ને સ્કેન ક<br>ડોક્યુમેન્ટ ની Size 5 | ારીને PDF અથવા JPG ફોર્મેટમ<br>500 KB થી વધારે રાખવી નફિ | ાં અપલોડ કરો.          |                        |                  |                                                                                                    |
| School Leaving Cer                              | rtificate                                                | Choose File No file ch | iosen                  |                  |                                                                                                    |
| 10th Marksheet                                  |                                                          | Choose File No file ch | iosen                  |                  |                                                                                                    |
| 12th Marksheet                                  |                                                          | Choose File No file ch | iosen                  |                  |                                                                                                    |
| Aadhar Card                                     |                                                          | Choose File No file ch | iosen                  |                  |                                                                                                    |
| Caste Certificate                               |                                                          | Choose File No file ch | iosen                  |                  |                                                                                                    |
| OBC Non-Creamy                                  | Layer Certificate                                        | Choose File No file ch | iosen                  |                  |                                                                                                    |
| Profile Photo                                   |                                                          | Choose File No file ch | iosen                  |                  | Photo નું માપ 5 સે.મી. લંબાઇ અને 3.6 સે.મી. પહેળાઇનુ<br>હોવુ જોઇએ.<br>Photo White Background માં જ હોવુ જોઇએ.<br>Photo ની Size 25 KB થી વધારે રાખવી નહિ.                                                                             |
| Signature                                       |                                                          | Choose File No file ch | iosen                  |                  | Signature નું માપ 2.5 સે.મી. લંબાઇ અને 7.5 સે.મી.<br>પહોળાઇનુ હોવુ જોઇએ.<br>Signature માટે સંકેદ કાગળ ઉપર કાળા/બ્લ્યુ કલરમાં<br>સહી કરીને તેને સ્કેન કરીને JPG ગ્રેમેંટમાં અપલોડ કરો.<br>Signature ની Size 25 KB થી વધારે રાખવી નહિ. |
|                                                 |                                                          | Ba                     | ack Save & C           | Continue         |                                                                                                    |
| • त्या२                                         | ыг <mark>Save</mark>                                     | & Continu              | <mark>е</mark> (42-л ) | । २ क्लि ४ ४     | e ci                                                                                                    |

# 4. ફોર્મ રિવ્યુ

- અહિ તમને બધી જ વિગત દર્શાવતું ફોર્મ રિવ્યુ કરવા માટે ખુલશે.
- બધી જ વિગતો ધ્યાનથી વાંચી, કોઇપણ સ્પેલિંગ ની ભૂલ ન રહે તે મુજબ ચકાસવી.
- જો કોઇ ભૂલ જણાઇ તો સૌથી નીચે તમને Edit Application નુ બટન દેખાશે.
  તેના પર ક્લિક કરવાથી તમારુ ફોર્મ ફરીથી Edit મોડમાં ખુલશે અને જરૂરી ભૂલો સુધારી ને ફરી થી Save & Continue બટન પર ક્લિક કરવું.
- જો કોઇ ભુલ ના જણાય તો સૌથી નીચે Checkbox પર ક્લિક કરી Confirm Application બટન પર ક્લિક કરવું અને ત્યારબાદ Print બટન પર ક્લિક કરી ને તેની પ્રિંટ તમારે સાચવવી.
- ખાસ નોંધઃ એક વખત Confirm Application બટન પર ક્લિક કર્યા બાદ કોઇપણ સંજોગોમાં ફરીથી Application Edit થઇ શકશે નહિ. તેની ગંભીર નોંધ લેવી.